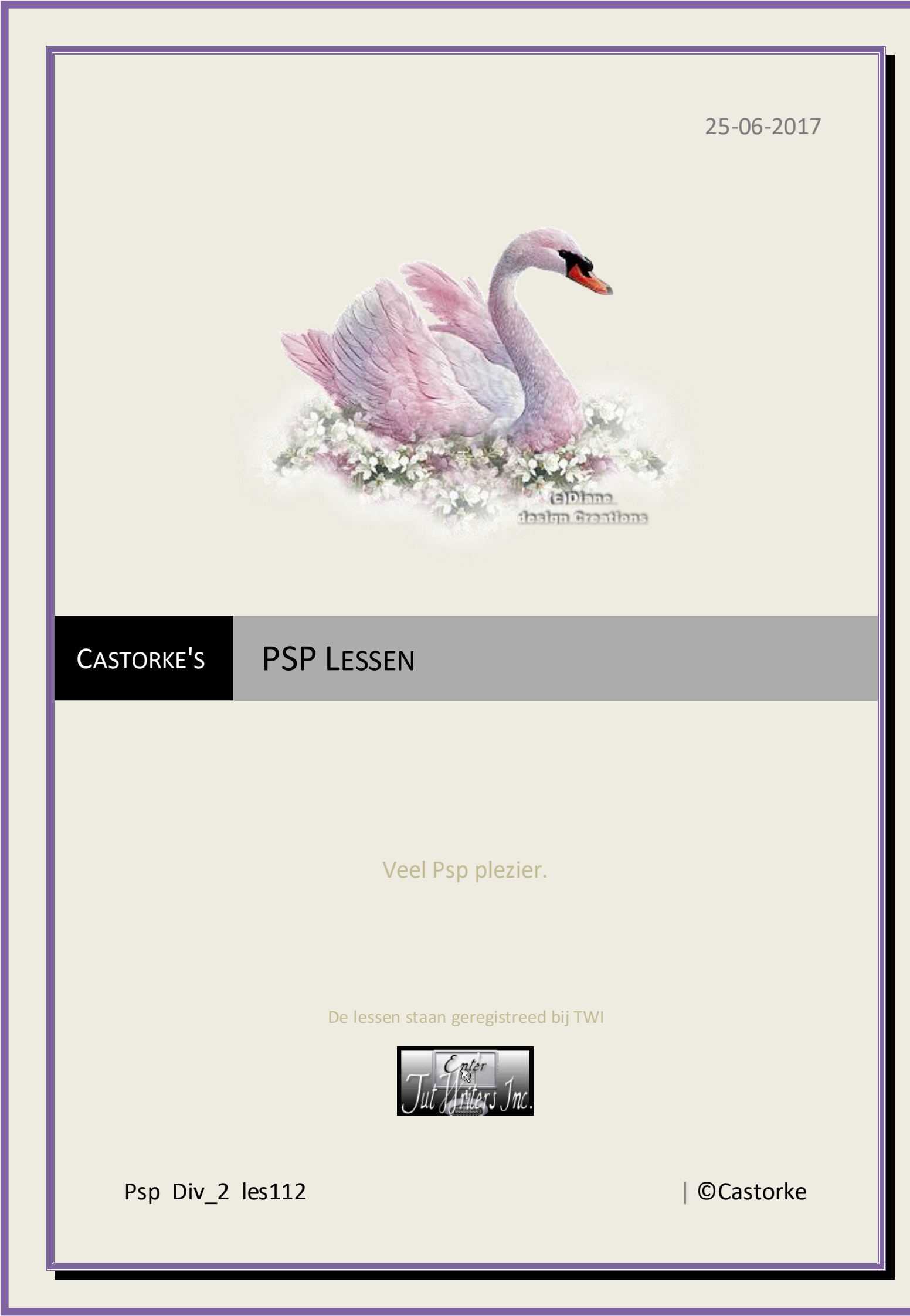

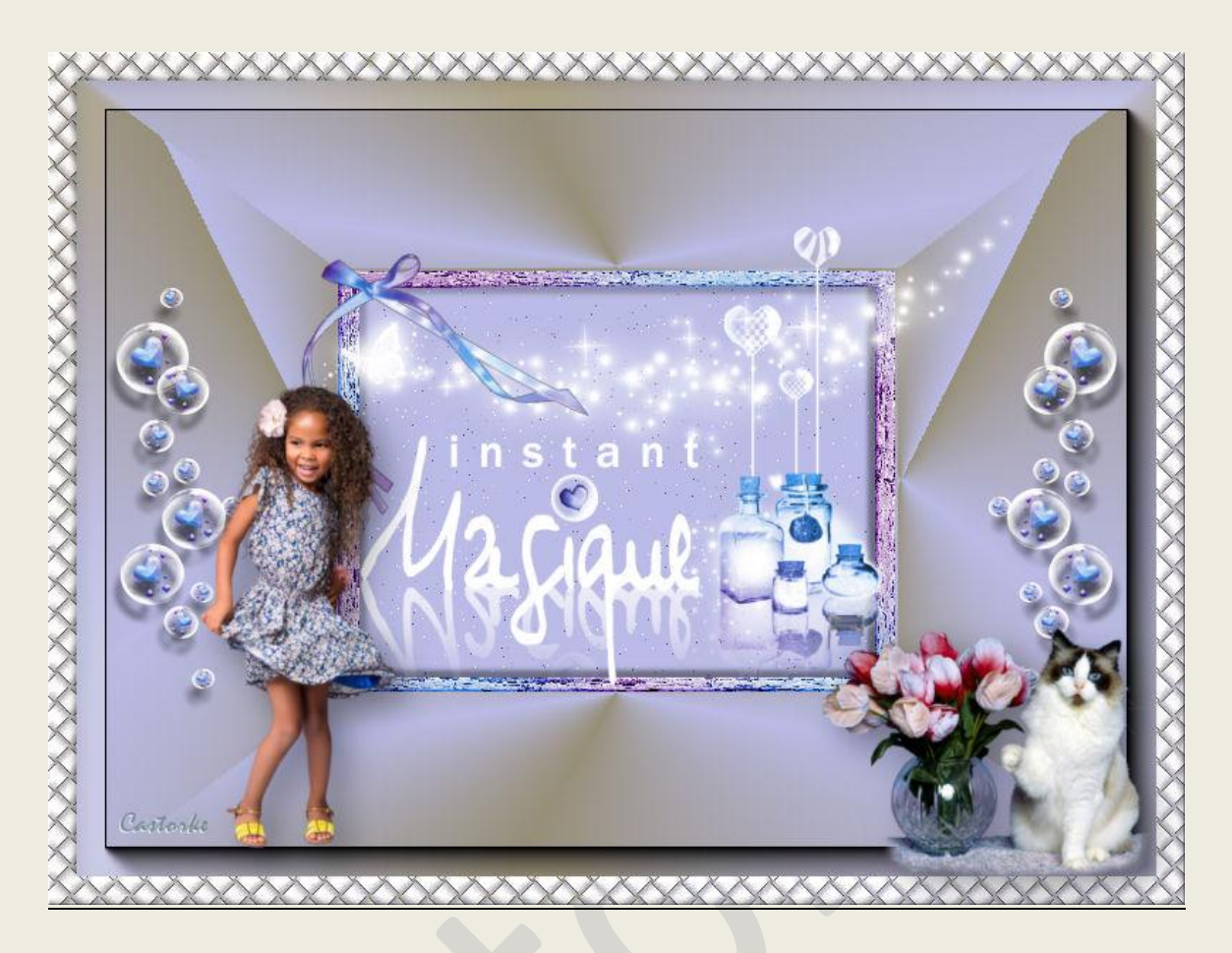

**PSP** - Les 112

Is door mezelf gemaakt met psp9 kan best met een ander PSP programma gemaakt worden. Iedere gelijkenis berust op louter toeval.

Materiaal:

Tubes van: AZALEE, scrap elementen, Castorke

Credits vind je hier.

Met <u>dank</u> aan de tubeuses. Respecteer hun werk aub! Zonder hen was deze les niet tot stand gekomen.

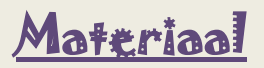

**<u>Filters</u>**: AAA Frames/ Foto Frame..., \*\*\*&<Bkg Designer sf10 I> / ALFs Border Mirror bevel, Importeer deze \*\*\* filters in Unlimited 2.0

http://www.castorke.be/tutorial/div\_2/tutorial\_diversen\_7.html

Pagina 2 van 6

©Castorke

- 1. Voorgrondkleur: #babbe6 Achtergrondkleur: #978f78
- 2. Maak een radiaal verloop als volgt:

| 🕽 Kleur 🌓 Verloop                         | Patroon                                                                                                    |
|-------------------------------------------|----------------------------------------------------------------------------------------------------|
| Voorgrond-achtergro                       | nd<br>T Hoek:                                                                                                    |
|                                           | 45 ÷v                                                                                                    |
|                                           | Herhalingen:                                                                                                    |
|                                           |                                                                                                    |
| Stil                                      | nd 🖉 Omkeren                                                                                                    |
| Stijl                                     | d<br>d<br>d<br>d<br>d<br>d<br>d<br>d<br>mkeren<br>d<br>mkeren<br>d<br>d<br>d<br>d<br>d<br>d<br>d<br>d<br>d<br>d<br>d<br>d<br>d |
| Stijl                                     | d €v<br>nd 0mkeren<br>Caston<br>Brandpunt<br>Horizontaal                                                                       |
| Stijl<br>Middelpunt<br>Horizontaal:       | d<br>d<br>d<br>d<br>d<br>d<br>d<br>d<br>d<br>d<br>d<br>d<br>d<br>d                                                             |
| Stijl<br>Middelpunt<br>Horizontaal:<br>50 | 4 €v<br>nd 0mkeren<br>Caston<br>Brandpunt<br>Horizontaal:<br>50 ¢v<br>Verticaal:                                               |

- 3. Open castorke\_div2\_les112\_alphakanaal (hierop werken we verder)
- 4. Vul met verloop.
- 5. Effecten/ Insteekfilters/ Unlimited 2.0/ &<Bkg Designer sf10 I> / ALFs Border Mirror bevel.

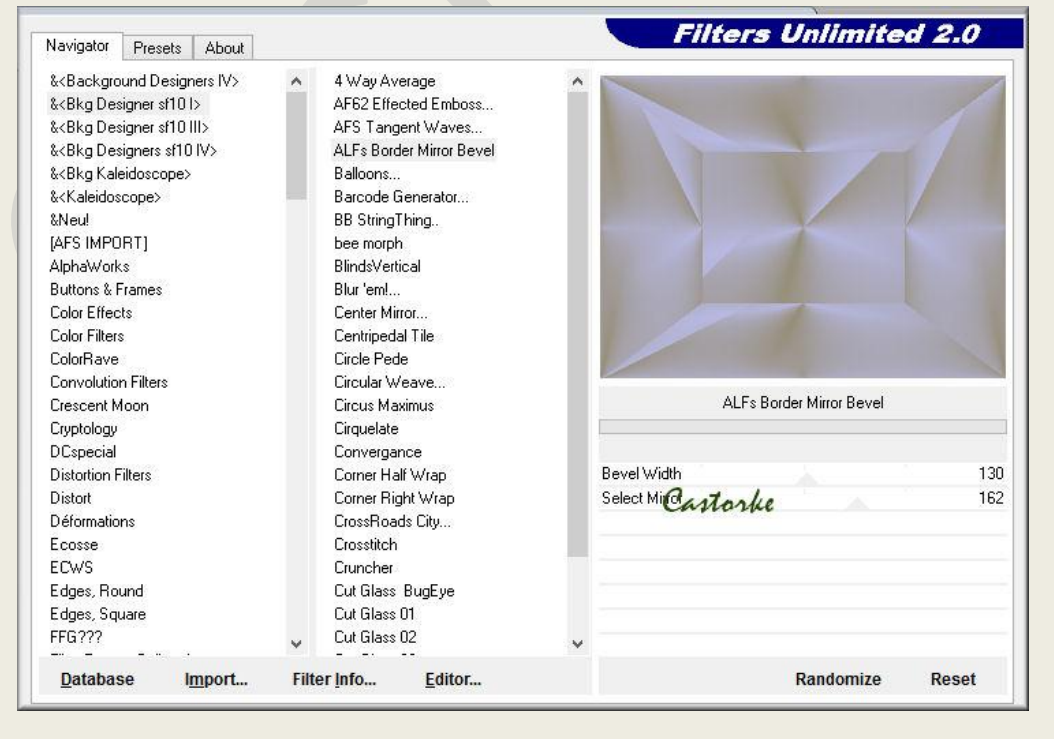

http://www.castorke.be/tutorial/div\_2/tutorial\_diversen\_7.html

PSP\_div2\_les\_112

**©**Castorke

25/06/2017

6. Effecten/ Insteekfilters/ Unlimited 2.0/ AAA Filters/ Fotoframe

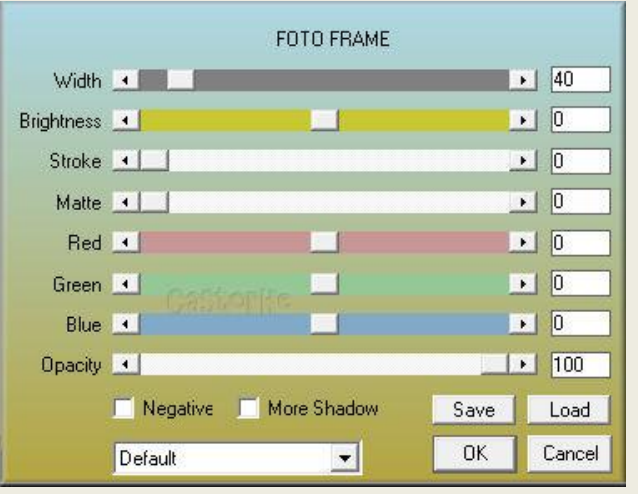

7. Selecties/ Selectie laden en opslaan/ Selectie laden uit alfakanaal.

| Alfakanalen         | Bewerking                                                                  | Voorbeeld |
|---------------------|----------------------------------------------------------------------------|-----------|
| 19 1                | Selectie vervangen                                                         |           |
| Jit document laden: | 🔘 Toevoegen aan huidige selectie                                           |           |
| Afbeelding4 V       | 🔘 Van huidige selectie aftrekken                                           |           |
| •                   | De oorspronkelijke<br>alfakanaalrechthoek doorsnijdt het<br>doek volledig. |           |
|                     | Opties                                                                     |           |
|                     | Naar de linkerbovenhoek van het doek verolaatsen                           |           |
| Selectie 1          |                                                                            |           |
| Castoplic           | Afbeelding omkeren                                                         | 3         |

- 8. Nieuwe rasterlaag.
- 9. Vul met VG-kleur (lichte kleur)
- 10. Aanpassen/ grofkorreligheid toevoegen:

| oorinstellir | ngen: Laatst g                | ebruikt                            |                |   |
|--------------|-------------------------------|------------------------------------|----------------|---|
|              | 1                             |                                    |                |   |
| Ca           | Willekeur Gelijkmati Gaussiaa | ig Gro<br>ig<br>ns 1<br>Monochroon | fkorreligheid: | % |

- 11. LAAT de Selectie staan !
- 12. Open laura\_sous\_une\_pluie\_d\_etoile\_el52
- 13. Bewerken/ kopiëren.
- 14. Nieuwe rasterlaag.
- 15. Ga naar je werk, plakken in selectie.
- 16. Selecties/ NIETS selecteren.
- 17. Tik met toverstaf in het midden van de kader.
- 18. Nieuwe rasterlaag.
- 19. Selecties/ wijzigen/ uitbreiden 2
- 20. Effecten/ 3-D effecten/ Gestanst

| Voorinstellingen: |                  |  |
|-------------------|------------------|--|
|                   |                  |  |
| 00000             | 100000           |  |
| 00000             |                  |  |
|                   |                  |  |
|                   |                  |  |
|                   |                  |  |
| <b>e e</b> 100%   |                  |  |
| erschuiving       | Kenmerken        |  |
| /erticaal: -2     | Dekking: 50      |  |
| forizontaal:      | Vervaging: 10.00 |  |
|                   |                  |  |
| leur              | vol B/s.         |  |
| 124               |                  |  |

- 21. Nieuwe rasterlaag.
- 22. Herhaal effecten/ 3-D effecten/ gestanst maar Verticaal en horizontaal op 2
- 23. NIETS selecteren
- 24. Open laura\_sous\_une\_pluie\_d\_etoile\_el59
- 25. Kopieer en plak als nieuwe laag op je werk.
- 26. Afbeelding/ formaat wijzigen 2 X 40% Formaat van alle lagen **NIET** aanvinken.
- 27. Met het vervormings gereedschap een beetje draaien zie origineel.
- 28. Zet op zijn plaats
- 29. Effecten/ 3-D effecten/ Slagschaduw 1, 1, 100, 5 zwart.
- 30. Open afbeelding 17.
- 31. Kopieer en plak als nieuwe laag op je werk.
- 32. Verplaats een beetje omhoog.
- 33. Open laura\_sous\_une\_pluie\_d\_etoile\_el63
- 34. Kopieer en plak als nieuwe laag op je werk.
- 35. Afbeelding/ formaat wijzigen 2 X 40% Formaat van alle lagen **NIET** aanvinken.

http://www.castorke.be/tutorial/div\_2/tutorial\_diversen\_7.html

## ©Castorke

- 36. Lagen/ Dupliceren.
- 37. Afbeelding/ Spiegelen.
- 38. Open Enfant-63-Azalee.
- 39. Kopieer en plak op je werk als nieuwe laag.
- 40. Afbeelding/ formaat wijzigen 2 X 60% Formaat van alle lagen **NIET** aanvinken.
- 41. Afbeelding/ Spiegelen.
- 42. Effecten/ 3-D effecten/ Slagschaduw 0, 0, 35, 35 zwart
- 43. Zet op zijn plaats.
- 44. Open Cat-08-Azalee.
- 45. Kopieer en plak op je werk als nieuwe laag.
- 46. Afbeelding/ formaat wijzigen 3 X 60% Formaat van alle lagen **NIET** aanvinken.
- 47. Effecten/ 3-D effecten/ Slagschaduw 0, 0, 35, 35 zwart ( staat nog goed )
- 48. Zet op zijn plaats.
- 49. Open castorke\_div2\_les112\_kader.
- 50. Kopieer en plak op je werk als nieuwe laag.
- 51. Plaats je naam of watermerk.
- 52. Afbeelding/ Randen toevoegen 1 px zwart.
- 53. Oplslaan als .jpg

Zo dat was het ik hoop dat je er van genoten hebt.

Ben benieuwd naar je werk. Stuur het me in originele grootte.

Email

Plaats ik het bij de andere werkjes. Hier

Vermeld wel je naam, het lesnummer, titel. Succes !

Vraagjes mag je me altijd mailen....

Het is verboden deze les geheel of gedeeltelijk te kopiëren. De lessen staan geregistreed bij TWI

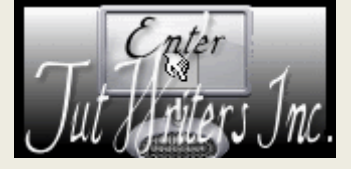

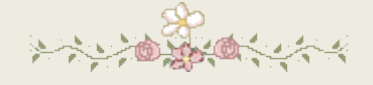